# Contourner SBRS pour des hôtes spécifiques et continuer à rechercher des SPAM

#### Contenu

Introduction Symptômes Procédure

### Introduction

Ce document décrit comment contourner SBRS pour des hôtes spécifiques et continuer à rechercher des SPAM.

# Symptômes

- L'expéditeur qui utilise un MTA public est rejeté en raison du score de réputation SBRS
- http://senderbase.org indique un score SBRS de « faible » pour l'adresse IP d'envoi

Une liste GREYLIST est utile pour contourner le filtrage SBRS pour un hôte spécifique, dans le cas où le nom d'hôte ou l'envoi MTA peut englober d'autres expéditeurs autres que votre utilisateur approuvé spécifique. Lors de l'utilisation de cette GREYLIST, le courrier est toujours analysé à la recherche de SPAM qui diffère de l'utilisation de ALLOWLIST qui ignore l'analyse de SPAM.

## Procédure

Pour configurer une liste GREYLIST dans l'interface utilisateur graphique :

- 1. Accédez à GUI > Mail Policies -> HAT Overview -> Add Sender Group.
- 2. Nommez le groupe GREYLIST et sélectionnez l'ordre « 1 ».
- 3. Choisissez la stratégie de flux de courrier « ACCEPTÉ ».
- 4. Conservez tous les autres paramètres par défaut.
- 5. Cliquez sur Soumettre et ajouter des expéditeurs.
- 6. Saisissez l'adresse IP ou le nom d'hôte de l'expéditeur.
- 7. Envoyer cette page.
- 8. Si nécessaire, cliquez sur **Ajouter un expéditeur** et continuez à ajouter des adresses IP supplémentaires.
- 9. Validez les modifications.